## Pour effectuer votre commande, suivez simplement les flèches rouges

| Appuyez sur "Connexion"                                                                                                    |                                                                                                    |                                                                                                    |                                                                                                    |                                                                                                    |                                                                                                    |                                                                                                    |                                                                                                    |              |         |
|----------------------------------------------------------------------------------------------------|----------------------------------------------------------------------------------------------------|----------------------------------------------------------------------------------------------------|----------------------------------------------------------------------------------------------------|----------------------------------------------------------------------------------------------------|----------------------------------------------------------------------------------------------------|----------------------------------------------------------------------------------------------------|----------------------------------------------------------------------------------------------------|--------------|---------|
| all and a second                                                                                                    |                                                                                                    |                                                                                                    |                                                                                                    | Home Druck                                                                                                    | cen Senden                                                                                                    | Silemap                                                                                                    | Anmelder                                                                                                    | n │ ♡ Deutsc | h PayPa |
| les thermes                                                                                                    |                                                                                                    |                                                                                                    |                                                                                                    |                                                                                                    |                                                                                                    |                                                                                                    |                                                                                                    | 6            |         |
| plengez dans le plaisir                                                                                                    |                                                                                                    |                                                                                                    |                                                                                                    |                                                                                                    |                                                                                                    | new                                                                                                    |                                                                                                    |              |         |
| and a second of the second of the second of  | Ube                                                                                                    | r uns                                                                                                    | Information                                                                                                    | en                                                                                                    | NEW FC                                                                                                    | OR YOU                                                                                                    |                                                                                                    | E-shop       |         |
| Si vous âtos dáià oprogistr                                                                                                    | or commo c                                                                                                    | liant alore                                                                                                    | Login"                                                                                                    |                                                                                                    |                                                                                                    |                                                                                                    |                                                                                                    |              |         |
| Si vous etes ueja enregistro                                                                                                    | er comme c                                                                                                    | lient divis                                                                                                    | "LUYIII                                                                                                    |                                                                                                    |                                                                                                    |                                                                                                    |                                                                                                    |              |         |
| A constant                                                                                                    |                                                                                                    |                                                                                                    | <b>A</b> :                                                                                                    | lome   Drucke                                                                                                    | n Senden                                                                                                    | Sitemap Ar                                                                                                    | nmeiden                                                                                                    | Deutsch      | PayPal  |
| les thermes                                                                                                    |                                                                                                    |                                                                                                    |                                                                                                    |                                                                                                    |                                                                                                    | new                                                                                                    |                                                                                                    |              |         |
| and the second second s | Über                                                                                                    | uns I                                                                                                    | nformatione                                                                                                    | 'n                                                                                                    | NEW FOR                                                                                                    | RYOU                                                                                                    | E                                                                                                    | -shop        | K       |
| NEUER KUNDE                                                                                                    |                                                                                                    |                                                                                                    | {                                                                                                    | BEREITS                                                                                                    | KUNDE                                                                                                    | =?                                                                                                    |                                                                                                    |              |         |
| Sie sind ein neuer Kunde und wollen eir                                                                                                    | n Benutzerkonto ers                                                                                                    | tellen.                                                                                                    | L                                                                                                    | .oggen sie sict                                                                                                    | n ein um Beste                                                                                                    | ellungen vorzi                                                                                                    | unehme                                                                                                    | n.           |         |
|                                                                                                    |                                                                                                    |                                                                                                    |                                                                                                    |                                                                                                    | <b>.</b>                                                                                                    | 20                                                                                                    |                                                                                                    |              |         |
|                                                                                                    |                                                                                                    |                                                                                                    | L                                                                                                    | .ogin                                                                                                    | <b>R</b> –                                                                                                    |                                                                                                    |                                                                                                    |              |         |
|                                                                                                    |                                                                                                    |                                                                                                    | F                                                                                                    | asswort                                                                                                    | Passwo                                                                                                    | ort vergessen?                                                                                                    | 2                                                                                                    |              |         |
|                                                                                                    |                                                                                                    | REGISTER                                                                                                    |                                                                                                    |                                                                                                    |                                                                                                    |                                                                                                    |                                                                                                    |              | LOGIN   |
| les thermes                                                                                                    | Über uns                                                                                                    | A Home   Drucken                                                                                                    | n NEW FO                                                                                                    | now<br>R YOU                                                                                                    | en 🔽 Deutsch  <br>E-shop                                                                                                    | Kontak                                                                                                    | <b>e</b> i<br>kt                                                                                                    |              |         |
| WARENKORB<br>Warenkorb (1)                                                                                                    | Über uns<br>Der Artikel wu<br>01 ZUR KA                                                                                                    | A How   Ducker                                                                                                    | h Senden (Stemap)   M                                                                                                    | new<br>RYOU                                                                                                    | en   🕈 Deutsch  <br>E-shop                                                                                                    | Kontak                                                                                                    | kt                                                                                                    |              |         |
| WARENKORB<br>Warenkorb (1)                                                                                                    | Über uns<br>Der Artikel wi<br>01 ZUR KA<br>MEIN WARENH                                                                                                    | A Here   Ducker                                                                                                    | <ul> <li>Serden (Stema)   M</li> <li>NEW FO</li> </ul>                                                                                                    | new Korts [ Atenda<br>Daww<br>R YOU                                                                                                    | es [ © Dadach ]<br>E-Shop                                                                                                    | Kontak                                                                                                    | kt                                                                                                    |              |         |
| WARENKORB<br>Warenkorb (1)                                                                                                    | Über uns<br>Der Artikel wi<br>01 ZUR KA<br>MEIN WARENH                                                                                                    | A How   Ducker                                                                                                    | etalis                                                                                                    | new Korts Adomid<br>new<br>R YOU<br>Einzelgreis m<br>Steuern                                                                                                    | t Menge                                                                                                    | Paghar 3332 4<br>Kontak                                                                                                    | kt                                                                                                    |              |         |
| WARENKORB<br>Warenkorb (1)                                                                                                    | Ober uns Der Artikel wu O1 ZUR KA MEIN WARENH                                                                                                    | How   Ducker  Informationer  Informationer  SSE  CORB  Cechenkyutschein 3  Für das Erkennbad, de Stop und de Restaurant                                                                                                    | etalis                                                                                                    | new Korts   Admid<br>new<br>R YOU<br>Einzelgreis m<br>Steuern<br>30.00 €                                                                                                    | R Menge                                                                                                    | Nontak<br>Kontak<br>Summe                                                                                                    |                                                                                                    |              |         |
| WARENKORB<br>Warenkorb (1)                                                                                                    | Ober uns<br>Der Artikel wi<br>01 ZUR KA<br>MEIN WARENH                                                                                                    | How   Ducker  Informationer  arde in den Warenke  SSE  SORB  Gesenengutschein 3  Für das Eriebinsbad, de  Snep und die Reisdauran                                                                                                    | etalis<br>sanda, daš Šolarium, den<br>ts                                                                                                    | International Administration of the second second s | Menge                                                                                                    | Summe                                                                                                    |                                                                                                    |              |         |
| WARENKORB<br>Warenkorb (1)                                                                                                    | Ober uns<br>Der Artikel wu<br>01 ZUR KA<br>MEIN WARENH                                                                                                    | How   Ducker  Informationer  rde in den Warenkr  SSE  CORB  Geschenkgutschein 3  Fir das Erbehnstat, de Shop und de Restauran                                                                                                    | etails                                                                                                    | en Korts   Admid<br>New<br>R YOU<br>Emzelgreis m<br>Steuern<br>30.00 €                                                                                                    | t Menge                                                                                                    | Summe           30,00 €           Stevern           20,00 €                                                                                                    | kt<br>kt                                                                                                    |              |         |
| WARENKORB<br>Warenkorb (1)                                                                                                    | Über uns<br>Der Artikel wi<br>01 ZUR KA<br>MEIN WARENH                                                                                                    | How   Ducker  Informationer  arde in den Warenke  SSE  SORB  Geschenkgutschein 3  Für das Erkehnsbad, de Shop und die Restauran                                                                                                    | etaits etaits                                                                                                    | International Administration of the second second s | A Menge     A Menge     A      | Summe         30.00 P           Stevern         30.00 P                                                                                                    | t t t t t t t t t t t t t t t t t t t                                                                                                    |              |         |
| WARENKORB<br>Warenkorb (1)                                                                                                    | Ober uns<br>Der Artikel wu<br>01 ZUR KA<br>MEIN WARENH                                                                                                    | How   Ducker  Informationer  rde in den Warenkr  SSE  CORB  Geschenkgutschein 3  Fir das Erebnistas, de Shop und de Restauran                                                                                                    | etails                                                                                                    | Admid<br>New<br>R YOU<br>Steuern<br>30.00 €                                                                                                    | t Menge t Menge t Schersume mit Scenera                                                                                                    | Summe         30.00 €         9           1 Stevern         20.00 €         9           0.000 €         0.00         0.00           1 Stevern         20.00 €         0.00           2 METER         0.00         0.00                                          | transformation of the second second s |              |         |
| WARENKORB<br>Warenkorb (1)                                                                                                    | Ober uns Der Artikel wi O1 ZUR KA MEIN WARENH                                                                                                    | How   Ducker  Informationer  rde in den Warenke  SSE  SORB  Ceschenkgutschein 3  Für das Erfehnistigt, die Shop und die Restauran  Continuer <sup>44</sup>                                                                                                    | etails                                                                                                    | International Administration of Administration of Administratio of Administration of Administration of | Menge     Menge     Stevern     Severn     KU BERECHNEN                                                                                                    | Summe         0.00           30.00 €         0.00           1 Steuern         0.00           0.000         0.00           0.000         0.00           0.000         0.00                                                                                       |                                                                                                    |              |         |
| WARENKORB<br>Warenkorb (1)                                                                                                    | Ober uns Der Artikel wu O1 ZUR KA MEIN WARENH                                                                                                    | How   Ducker  Informationer  Informationer  Informatio Informationer  Informationer  Informationer  Informationer  Inform | etalis COE Sanna, das Solarum, den ts                                                                                                    | Admid<br>new<br>R YOU<br>Bunzelpreis m<br>Steuern<br>30.00 €                                                                                                    | t Menge Mischensumme mill<br>Stevern e<br>Net BERSCHNEN                                                                                                    | Summe<br>30.00 €                                                                                                    |                                                                                                    |              |         |
| WARENKORB<br>Warenkorb (1)                                                                                                    | Ober uns Der Artikel wi O1 ZUR KA MEIN WARENH                                                                                                    | How   Ducker  Informationer  Informationer  SSE  SSE  CORB  Continuer  Continuer  SSE  SSE  SSE  Continuer  SSE  SSE  SSE  SSE  SSE  SSE  SSE  S                                                                                                    | etaite etaite et | Inseigneis m<br>Steuern<br>30.00 €                                                                                                    | t Menge t Menge t Severa et la severa et la severa et la  | Summe         20.00 €         20.00           Stevern         20.00         0.00           Vertreet         0.00         0.00           Vertreet         0.00         0.00                                                                                      |                                                                                                    |              |         |
| WARENKORB<br>Warenkorb (1)                                                                                                    | Ober uns Der Artikel wu O1 ZUR KA MEIN WARENH O1 ZUR KA MEIN WARENH O1 ZUR KA MEIN WARENH O1 ZUR KA MEIN WARENH O1 ZUR KA MEIN WARENH                                                                                                    | tow   Ducker  Informationer  Informationer  Informatio Informationer  Informationer  Informationer  Informationer  Inform | etalis etalis etalis etalis                                                                                                    | Inverse Annual<br>Inverse Annual<br>R YOU<br>BEITAREIgneeis Annual<br>Steuerm<br>30.00 €                                                                                                    | a Menge<br>a Menge<br>a Menge<br>a Severn<br>Eco-Tax<br>NEU BERCCHER                                                                                                    | Pagenter         State         4           Kontak         Summe         30,00 €         9           State         30,00 €         9         0,00           State         0,00         0,00         0,00           WETTER         0,00         0,00         0,00 |                                                                                                    |              |         |
| WARENKORB<br>Warenkorb (1)                                                                                                    | Ober uns Der Artikel wa (1) ZUR KA MEIN WARENH (1) UN KA MEIN WARENH (1) UN KA (1) UN KA (1) UN | How   Ducker  Informationer  Informationer  SSE  SSE  CORB  Continuer  Continuer  Cue SEN  Continuer  Cue SEN  Cue SEN  Cue  | etails<br>Sanda (Stemar)   M<br>NEW FO<br>orb hinzugefügt<br>etails<br>Sanda das Soiarum, den<br>s                                                                                                    | en Kors Admid<br>New<br>R YOU<br>30.00 €                                                                                                    | t Menge<br>t Menge<br>t Stevern<br>tec-tax                                                                                                    | Summe         30.00 €         9           1 Stevern         00.00         0.00           4         WETTER         0.00                                                                                                    |                                                                                                    |              |         |
| WARENKORB<br>Warenkorb (1)                                                                                                    | Ober uns Der Artikel wu O1 ZUR KA MEIN WARENH O1 ZUR KA MEIN WARENH O1 ZUR KA MEIN WARENH O1 ZUR KA MEIN WARENH O1 ZUR KA ADRESSEN Adresse haadigen                                                                                                    | tow   Ducker  Informationer  arde in den Warenke  SSE  CORB  Cesenengutschein 3  Für das Erkehnsbad, de  Snep und die Reistauran  Conttinuer*  SEN                                                                                                    | Sandan ( Stama)   M     NEW FO     Sandan ( Stama)   M                                                                                                    | New Kots Admid<br>New RYOU                                                                                                    | A Menge      A Menge            | Summe         30.00 €         9           1         Steuern         30.00 €         9           2         Steuern         30.00 €         9           4         WESTER         30.00 €         9                                                                |                                                                                                    |              |         |
| WARENKORB<br>Warenkorb (1)                                                                                                    | Ober uns Der Artikel wu O1 ZUR KA MEIN WARENH MEIN WARENH O1 ZUR KA MEIN WARENH O2 ADRESSEN ADRESSEN Adresse hradigen Rechnungsadre                                                                                                    | tow   Ducker  Informationer  Informationer  SSE  SSE  CORB  Continuer  Continuer  SE  SE  SE  SE  SE  SE  SE  SE  SE  S                                                                                                    | etails etails et | Admid<br>Now<br>R YOU                                                                                                    | A Menge A Menge A Meng | Summe         30.00 €         9           1 Stevern         00.00         0.00           4         WETTER         0.00                                                                                                    |                                                                                                    |              |         |
| WARENKORB<br>Warenkorb (1)                                                                                                    | Uber uns Der Artikel wi O1 ZUR KA MEIN WARENH O1 ZUR KA MEIN WARENH O2 ADRESS ADRESSEN Atresse hitschligen Rechnungsadre                                                                                                    |                                                                                                    | etaits etaits                                                                                                    | en Kors Anneid<br>New<br>R YOU<br>Steuern<br>30.00 e                                                                                                    | A Menge     A Menge     A      | Summe         0.00           Steven         0.00           Steven         0.00           WHETER         0.00           WHETER         0.00                                                                                                    |                                                                                                    |              |         |

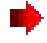

₽ •

•••

## Mode de payement et "continuer"

| WARENKORB                                              |                                                                                                    |
|--------------------------------------------------------|----------------------------------------------------------------------------------------------------|
| Warenkorb (1)                                          |                                                                                                    |
|                                                        |                                                                                                    |
|                                                        |                                                                                                    |
|                                                        | 04 ZAHLUNGSINFORMATIONEN                                                                                                    |
|                                                        | ZAHLUNGSMETHODEN                                                                                                    |
|                                                        | Paypal Express Checkout (Mastercard, Visa)                                                                                                    |
|                                                        | ZURUCK WEITER                                                                                                    |
|                                                        |                                                                                                    |
|                                                        |                                                                                                    |
|                                                        |                                                                                                    |
| Coupons / actions et "co                               | ntinuer"                                                                                                    |
| Coupons / actions et "co                               | ontinuer"                                                                                                    |
| Coupons / actions et "co<br>WARENKORB<br>Warenkorb (1) | ontinuer"                                                                                                    |
| Coupons / actions et "co<br>WARENKORB<br>Warenkort (1) | ontinuer"           III         2011 HASSE           III         2011 HASSE           III         ADACISE N           IIII         LIFER UNETHIODE                                                                                                    |
| Coupons / actions et "co<br>WARENKORB<br>Warenkorb (1) | entinuer"<br>200 passe<br>200 passe |
| Coupons / actions et "co<br>WARENKORB<br>Warenkorb (1) | Ministry         Ministry                                                                                                    |
| Coupons / actions et "co                               | ADRESSEN<br>ADRESSEN<br>ADRESSEN<br>ADRESSEN<br>ADRESSEN<br>ADRESSEN<br>COUPONS / AKTIONEN<br>VERWENDEN SIE EINEN CODE / GUTSCHEIN                                                                                                    |
| Coupons / actions et "co                               | Image: Second Second                                                                                                    |
| Coupons / actions et "co                               | ADRESSE N<br>ADRESSE N<br>ADRESSE N |

Revoir votre commande, cocher les conditions de vente et "continuer"

|         |                 | anaeipreis mit erevern | Menge                                       |                 | Summe      |
|---------|-----------------|------------------------|---------------------------------------------|-----------------|------------|
| Gescher | kgutschein 30 € | 30,00 €                | 1                                           | Verlügbar       | 30,00€     |
|         |                 |                        | Zwische                                     | nsumme mit Stei | uern 30.00 |
|         |                 |                        |                                             | Steuern 0.0%    | 0,00       |
|         |                 |                        | Gesamtsumme ohne Sto<br>Gesamtsumme mit Ste |                 | uern 30,00 |
|         |                 |                        |                                             |                 | em 30,00   |

Vous êtes transférer sur la page de payement de Paypal, vous pouvez choisir entre un payement avec compte PayPal ou par carte de crédit (Visa ou Mastercard).

Après votre commande vous recevez un mail de confirmation de Paypal et Les Thermes.